Build: March 13, 2023

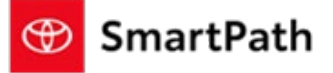

The following enhancements will be implemented in the March 13<sup>th</sup> Mobile Sales Tool – Showroom Release.

|                           |                                        | MST Enha                                          | ncement                                     | :S                                                                      |            |
|---------------------------|----------------------------------------|---------------------------------------------------|---------------------------------------------|-------------------------------------------------------------------------|------------|
|                           |                                        | Vehicle List                                      | Page Updates                                | 5                                                                       |            |
| 1. There hav<br>display o | ve been enhancem<br>n the VLP for Used | ients to data proc<br>Vehicles.                   | esses to impr                               | ove engine and transmi                                                  | ssion data |
| Prior to Change           | :                                      |                                                   |                                             |                                                                         |            |
|                           |                                        | 2019 TOYOTA TUNDRA 4X4 SR5 CREWMAX FFV            |                                             |                                                                         |            |
|                           | IMAGE NOT<br>AVAILABLE                 | STOCK: P219182                                    | SILVER SKY METALLIC<br>GRAPHITE             | ALL WEATHER LINERS/DOOR SILL<br>TRD OFF-ROAD PACKAGE: UPGRADES STANDARD |            |
|                           |                                        | \$49,917.00 VEHICLE SELLING PRICE                 | Used                                        |                                                                         |            |
|                           |                                        | 2020 JEEP Grand (<br>8                            | Cherokee Nortł                              | n Edition                                                               |            |
|                           | IMAGE NOT<br>AVAILABLE                 | STOCK: 20995A                                     | DIAMOND BLACK CRYSTAL PE<br>BLACK           | A                                                                       |            |
| After Change:             |                                        |                                                   |                                             |                                                                         |            |
|                           |                                        | 2019 TOYOTA TUN<br>8 Cylinder Engine 6 Speed Elec | IDRA 4X4 SR5 C<br>t Controled Auto Transmis | CREWMAX FFV                                                             |            |
|                           | IMAGE NOT<br>AVAILABLE                 | STOCK: P219182                                    | SILVER SKY METALLIC<br>GRAPHITE             | ALL WEATHER LINERS/DOOR SILL<br>TRD OFF-ROAD PACKAGE: UPGRADES STANDARD |            |
|                           |                                        | \$49,917.00 VEHICLE SELLING PRICE                 | Used                                        |                                                                         |            |
|                           |                                        | 2020 JEEP Grand                                   | Cherokee Nortl                              | h Edition                                                               |            |
|                           | IMAGE NOT<br>AVAILABLE                 | STOCK: 20995A                                     | DIAMOND BLACK CRYSTAL PE<br>BLACK           | ξ <b>Α</b>                                                              |            |
|                           |                                        |                                                   |                                             |                                                                         |            |

2. A Vehicle Type Filter has been added for Used and Certified Vehicles, and Cylinder has been added to Used Vehicles to aid in sorting through inventory. In the cylinder filter, you will see the word 'CYLINDER' if cylinder data is not available. In the Vehicle Type filter you will see the word 'OTHER' if vehicle type data is not available.

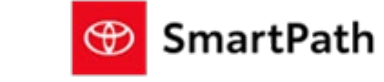

Build: March 13, 2023

|          | EHICLE TYPE                                                               | -                                                                                                    | CYLINDER                                                                                                    | _                 |
|----------|---------------------------------------------------------------------------|----------------------------------------------------------------------------------------------------|----------------------------------------------------------------------------------------------------|-------------------|
| (        | CONVERTIBLE                                                               |                                                                                                    |                                                                                                    | _                 |
| [        |                                                                           |                                                                                                    | CYLINDERS                                                                                                    |                   |
| (        | НАТСНВАСК                                                                 |                                                                                                    | 3                                                                                                    |                   |
| (        | SEDAN                                                                     |                                                                                                    |                                                                                                    |                   |
| (        | SUV                                                                       |                                                                                                    | 4                                                                                                    |                   |
| [        | TRUCK                                                                     |                                                                                                    | 6                                                                                                    |                   |
| [        | VAN                                                                       |                                                                                                    |                                                                                                    |                   |
|          | WAGON                                                                     |                                                                                                    |                                                                                                    |                   |
| An Engii | ne Filter has beer<br>ENGINE<br>3.5L-T V6<br>HYBRID 3.5 L-<br>I-FORCE MAX | n added for New Inv<br>–<br>T V6<br>V6 HYBRID                                                                                                    | entory ENGINE 2.4-LITER 4-CYLIN                                                                                                    | –<br>NDER TURBO E |
|          | I-FORCE V6                                                                |                                                                                                    | 3.5L V6 ENGINE                                                                                                    |                   |
| An ETA ł | has been added f                                                          | <b>Vehicle Deta</b><br>for Vehicles in A or F<br>0.725.00 Value collin                                                                                                    | <b>il Page Update</b><br>status when the information                                                                                                    | is available.     |
| An ETA ł | I-FORCE V6                                                                | <b>Vehicle Deta</b><br>for Vehicles in A or F<br>0,725.00 <sub>Vehicle Sellin</sub>                                                                                                    | <b>iil Page Update</b><br>status when the information                                                                                                    | is available.     |
| An ETA ł | I-FORCE V6                                                                | <b>Vehicle Deta</b><br>for Vehicles in A or F<br>0,725.00 <sub>Vehicle</sub> Sellin<br>K: 431036                                                                                                    | <ul> <li>3.5L V6 ENGINE</li> <li>and Page Update</li> <li>a status when the information</li> <li>ang Price <sup>3</sup></li> </ul>                                                                                                    | is available.     |
| An ETA ł | I-FORCE V6                                                                | <b>Vehicle Deta</b><br>for Vehicles in A or F<br>0,725.00 vehicle Sellin<br>K: 431036<br>EL CODE: 7544                                                                                                    | <b>il Page Update</b><br>status when the information                                                                                                    | is available.     |
| An ETA ł | I-FORCE V6                                                                | <b>Vehicle Deta</b><br>for Vehicles in A or F<br>0,725.00 vehicle Sellin<br>K: 431036<br>EL CODE: 7544<br>03/16/23                                                                                                    | 3.5L V6 ENGINE         ail Page Update         status when the information         mg Price <sup>3</sup> Coming Soon                                                                                                    | is available.     |
| An ETA ł | I-FORCE V6                                                                | <b>Vehicle Deta</b><br>for Vehicles in A or F<br>0,725.00 vehicle sellin<br>K: 431036<br>EL CODE: 7544<br>03/16/23                                                                                                    | I 3.5L V6 ENGINE and the information and price 3 by Coming Soon \$40,725.00                                                                                                    | is available.     |
| An ETA ł | I-FORCE V6                                                                | <b>Vehicle Deta</b><br>for Vehicles in A or F<br>0,725.00 vehicle Sellin<br>K: 431036<br>EL CODE: 7544<br>03/16/23<br>le MSRP <sup>4</sup> :<br>er Installed Accessories <sup>5</sup> :<br>le Selling Price <sup>3</sup> :                                                                                                   | Dil Page Update<br>status when the information<br>and Price 3<br>Soon<br>Status<br>Status<br>Statu | is available.     |
| An ETA ł | I-FORCE V6                                                                | <b>Vehicle Deta</b><br>for Vehicles in A or F<br>0,725.00 vehicle Sellin<br>K: 431036<br>EL CODE: 7544<br>03/16/23<br>Ile MSRP <sup>4</sup> :<br>er Installed Accessories <sup>5</sup> :<br><b>Le Selling Price 3</b> :<br>er Optional Accessories <sup>7</sup> :                                                            | 3.5L V6 ENGINE  a)  a)  b)  c)  c)  c)  c)  c)  c)  c)  c)  c                                                                                                    | is available.     |
| An ETA ł | I-FORCE V6                                                                | Vehicle Deta<br>for Vehicles in A or F<br>0,725.00 vehicle Sellin<br>K: 431036<br>EL CODE: 7544<br>03/16/23<br>le MSRP <sup>4</sup> :<br>er Installed Accessories <sup>5</sup> :<br>le Selling Price <sup>3</sup> :<br>her Optional Accessories <sup>7</sup> :<br>Color: Magnetic Gray Metallic                              | Status when the information  status when the information  status  status status status  status  status  status  status  status  status  statu                                                                                                    | is available.     |
| An ETA ł | I-FORCE V6                                                                | Vehicle Deta<br>for Vehicles in A or F<br>0,725.00 vehicle Sellin<br>K: 431036<br>EL CODE: 7544<br>03/16/23<br>le MSRP <sup>4</sup> :<br>er Installed Accessories <sup>5</sup> :<br>le Selling Price <sup>3</sup> :<br>her Optional Accessories <sup>7</sup> :<br>color: Magnetic Gray Metallic<br>olor: Cement/Black Fabric | Dil Page Update<br>status when the information<br>and Price 3<br>Status Status<br>Status Status<br>Status Status<br>Status Status<br>Status Status<br>Status<br>Status             | is available.     |
| An ETA ł | I-FORCE V6                                                                | Vehicle Deta<br>for Vehicles in A or F<br>0,725.00 vehicle Sellin<br>K: 431036<br>EL CODE: 7544<br>03/16/23<br>le MSRP <sup>4</sup> :<br>er Installed Accessories <sup>5</sup> :<br>le Selling Price <sup>3</sup> :<br>ner Optional Accessories <sup>7</sup> :<br>color: Magnetic Gray Metallic<br>olor: Cement/Black Fabric | Status when the information   and Price 3   Status when the information     Status when the information     Status when the information     Status when the information     Status when the information     Status when the information     Status when the information     Status when the information     Status when the information     Status when the information     Status when the information     Status when the information                                                                                                    | is available.     |

Build: March 13, 2023

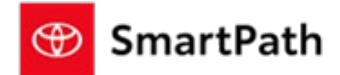

#### Share Online Credit Application (OCA)

Users will now be able to share a link to an Online Credit Application via email or text. You can click the Share OCA icon on the review page of the write up. This will show on all write ups for a vehicle that is available Online and the dealership has share features enabled.

🖞 OCA 🖞 CRM 🛱 PRINT 🖾 EMAIL

When you share the OCA link the customer will receive a link to the Credit Application that will only be pre-populated with Vehicle and Dealer information.

| P        | Details of the vehicle you're looking to drive                              |
|----------|-----------------------------------------------------------------------------|
|          | Choose the vehicle and financing options that are right for you.            |
| ()       | Tell us about yourself                                                      |
| <b>U</b> | We'll gather a few personal, residence, and employment details to verify    |
|          | your identity and determine credit eligibility.                             |
| P        | Review & Submit                                                             |
|          | Glance over and edit the details of your application prior to submitting    |
|          | through our secure online application.                                      |
| (1       | Receive the next steps                                                      |
| U        | We'll review your application within 60 seconds and direct you via email to |
|          | the next steps of your vehicle purchase journey.                            |

#### Build: March 13, 2023

🏵 SmartPath

Apply for Credit 20% Completed

|                       | How do you want to pay?<br>Choose the finance or lease option that's right for you<br>Select Finance or Lease |                                                                             |                                           | Credit Application Summary<br>Finance<br>2023 Camry<br>Camry SE AWD<br>VIN-                                                                  |
|-----------------------|----------------------------------------------------------------------------------------------------|-----------------------------------------------------------------------------|-------------------------------------------|----------------------------------------------------------------------------------------------------|
|                       | Finance                                                                                                    | C Lease                                                                     |                                           |                                                                                                    |
|                       |                                                                                                    |                                                                             | Continue                                  |                                                                                                    |
|                       |                                                                                                    |                                                                             |                                           | Res tan                                                                                                    |
|                       |                                                                                                    |                                                                             |                                           | Real Total and                                                                                                    |
|                       |                                                                                                    |                                                                             |                                           | Online Privacy Policy We value your privacy. The information you provide is needed to process your credit application. Online Privacy Policy |
|                       | Apply for Credit 30% Completed                                                                                |                                                                             |                                           |                                                                                                    |
|                       | Tell us about yours                                                                                           | elf                                                                         |                                           | Frimey Replicant<br>Credit Application Summary<br>Finance                                                                                    |
|                       | We'll need some basic info. Let's get to know e                                                               | ach other!                                                                  |                                           | 2023 Camry<br>Camry SE AWD<br>VIN                                                                                                    |
|                       | I am the Primary Applicant                                                                                    | O I have a Co-Applicant                                                     |                                           |                                                                                                    |
|                       | Legal Name                                                                                                    |                                                                             |                                           | A DE A                                                                                                    |
|                       | First Name*                                                                                                   | Middle Name or Initial                                                      |                                           |                                                                                                    |
|                       | Last Name*                                                                                                    | Suffix                                                                      | ~                                         | Martun                                                                                                    |
|                       | Contact Information                                                                                           |                                                                             |                                           |                                                                                                    |
|                       | Email Address*                                                                                                |                                                                             | (j                                        | Online Privacy Policy We value your privacy. The information you provide                                                                     |
|                       | Home Phone                                                                                                    | ✓ Phone Number*                                                             |                                           | is needed to process your credit application.<br><u>Online Privacy Policy</u>                                                                |
|                       |                                                                                                    | Other update                                                                | es                                        |                                                                                                    |
| remi<br>EVIE<br>e bre | inder has been added<br>W' to save any change<br>ead crumb only, will ne                                      | under the 'bread crum<br>es before switching to a<br>ot save any adjustment | bs' in Pricing<br>another pag<br>ts done. | g to remind users to click 'NE<br>e. Navigation by clicking an                                                                               |
|                       | ●<br>Info                                                                                                    | Pricing                                                                     | • · · · Protection                        | Review                                                                                                    |
|                       | Pi                                                                                                    | ress NEXT button to save                                                    | e changes.                                |                                                                                                    |
|                       | Info                                                                                                    | Pricing                                                                     | ●<br>Protection                           | •<br>Review                                                                                                    |
|                       | Pr                                                                                                    | ess REVIEW button to sa                                                     | ve changes                                |                                                                                                    |

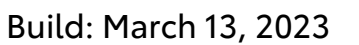

2. Added indicator on each of the required fields that need to be completed on the declination page.

| INSURANCE VERIFICATION                          | Required * |
|-------------------------------------------------|------------|
| Policy No *                                     |            |
| Liability insurance coverage for one person *   |            |
| Liability insurance coverage for one accident * |            |
| Insurance company *                             |            |
| Verified by *                                   |            |
| Phone *                                         |            |
| Name *                                          |            |
| rint this page                                  | CANCEL     |

SmartPath

 Notifications have been added when users are idle for 50 mins. When you are idle for 50 mins or more, you will be prompted to extend your session. If you click extend, you will stay logged in to MST.

| Session Expiri       | ing Soon                |
|----------------------|-------------------------|
| Your MST session wil | ll expire in 1 minutes. |
| LOGOUT               | EXTEND                  |
|                      |                         |

4. If you do not click extend, the notification will count down for 10 mins. After 10 mins you will be logged out.

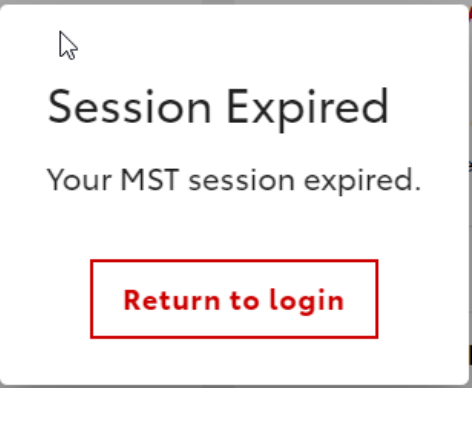

Build: March 13, 2023

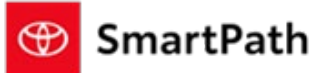

### Reminders

### REMINDERS

To contact Premier Support

- By email: send a message to <a href="mailto:PremierCare@toyota.com">PremierCare@toyota.com</a>
- By phone: call 1-877-DLDAILY (1-877-353-2459), choose Option 2